# GUIDE D'INSTALLATION DU SYSTEME DE GESTION DE BASES DE DONNEES MYSQL POUR LE PGI EBP

Dans cette documentation l'installation se fait sur un poste Windows 7 Professionnel, qui fera office de serveur. Il est possible de faire une installation sur un serveur fonctionnant sous Windows Server 2008, si l'établissement en dispose.

## Prérequis pour l'installation au lycée : vérifications à faire avant l'installation

- Le poste doit être intégré dans le domaine.
- L'utilisateur réseau doit avoir accès à Internet et être membre du groupe Administrateur local du PC.
- L'antivirus et le pare feu doivent si possible être désactivés le temps de l'installation. Le port 3306 devra être ouvert en entrée sur le PC.
- La mise en veille du PC doit être désactivée.
- Noter le nom du poste avant de commencer l'installation car il sera nécessaire de le saisir au cours de la procédure.

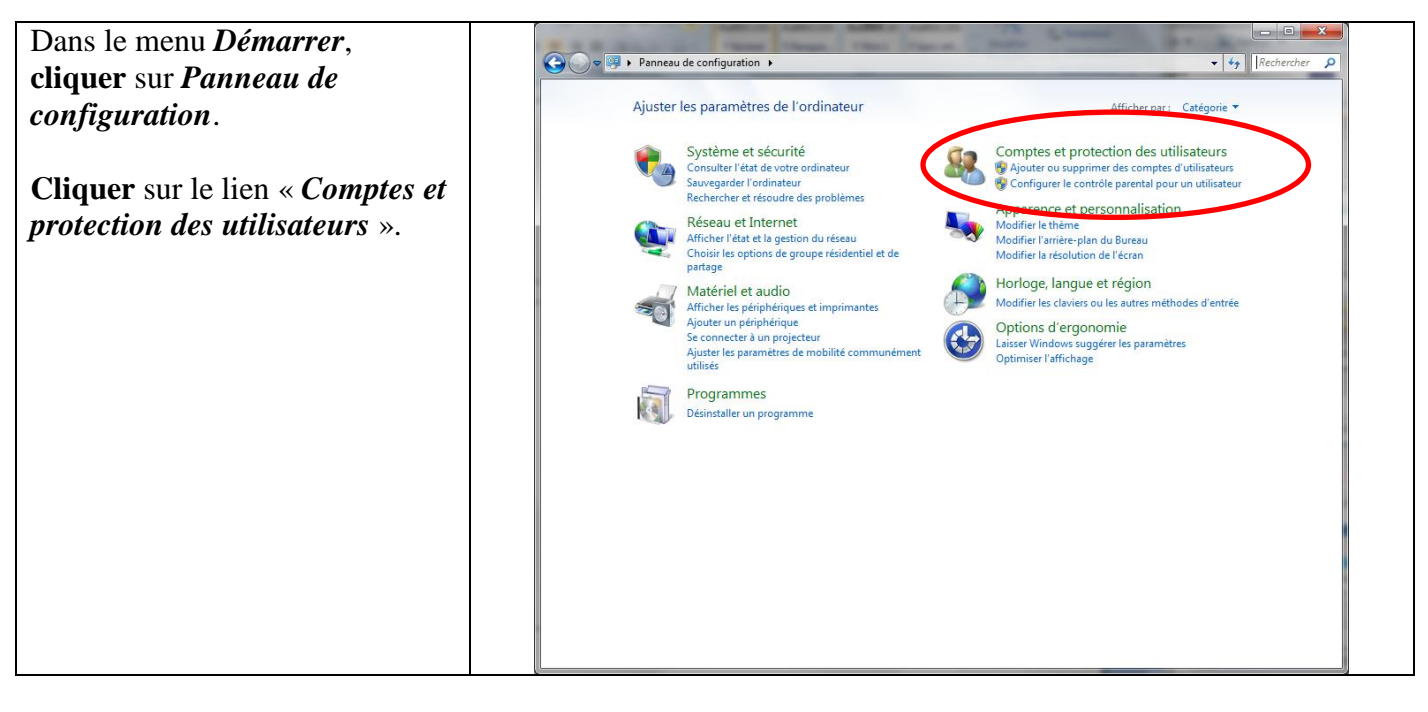

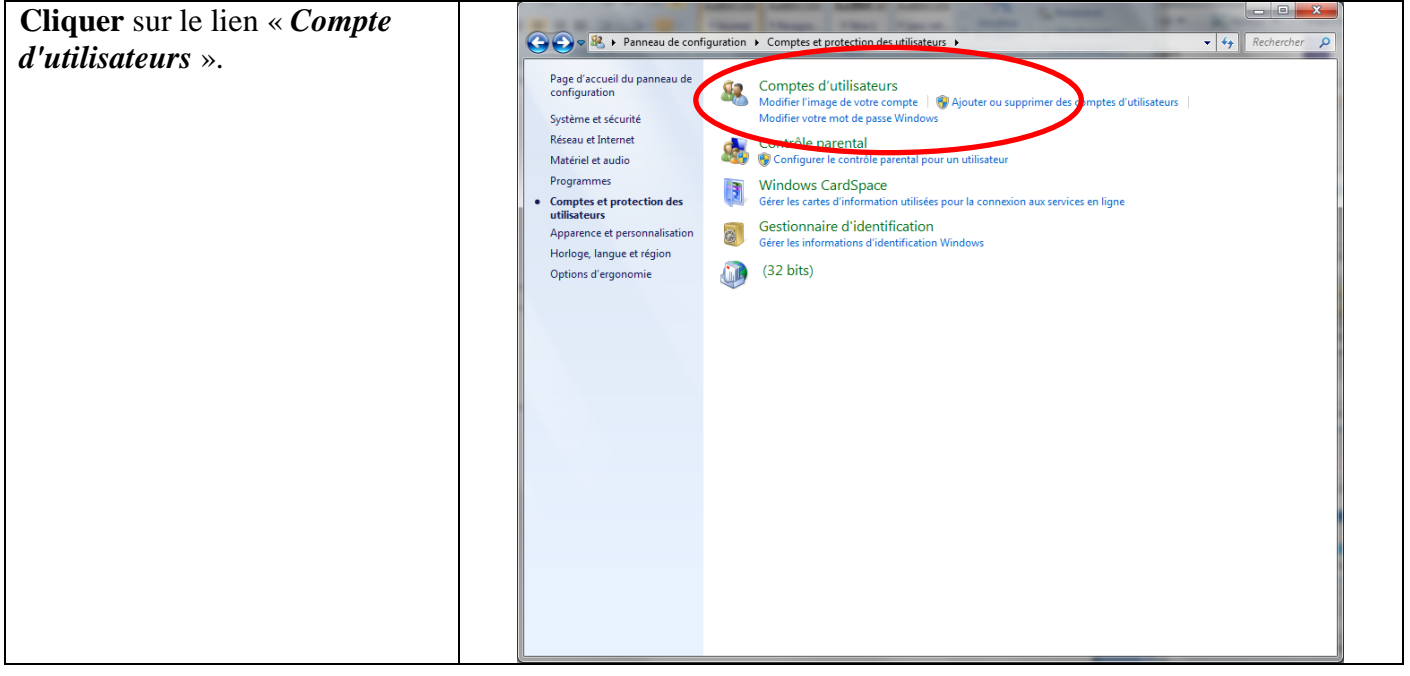

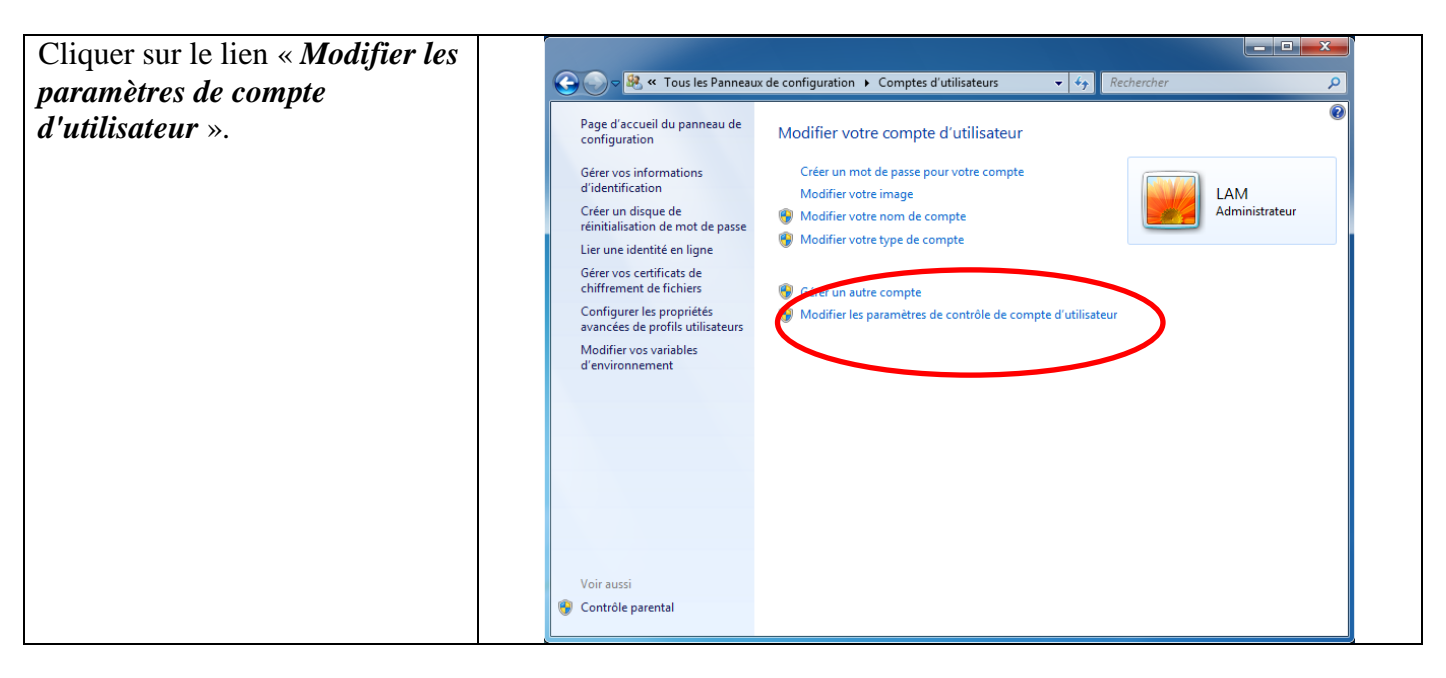

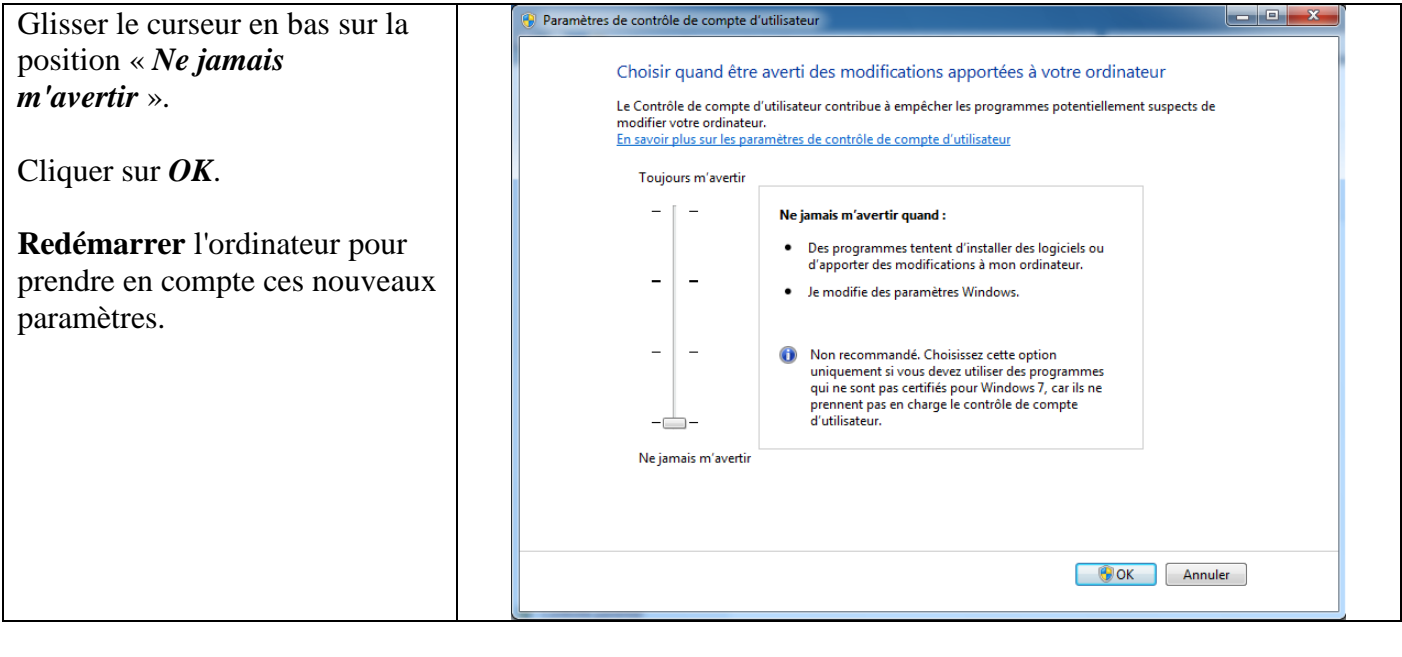

| Double-cliquer sur le            |                    |
|----------------------------------|--------------------|
| programme vcredist_x86.exe       |                    |
| fourni avec cette documentation. | 🚭 vcredist_x86.exe |
|                                  |                    |
|                                  |                    |

| Vous accédez à la fenêtre                  | 🕼 Installation de Microsoft Visual C++ 2008 Redistributable                                |
|--------------------------------------------|--------------------------------------------------------------------------------------------|
| « Installation de Microsoft                |                                                                                            |
| Visual C++ 2008                            | Bienvenue dans le programme d'installation de<br>Microsoft Visual C++ 2008 Redistributable |
| Redistribuable ».                          |                                                                                            |
|                                            |                                                                                            |
| <b>Cliquer</b> sur <i>Suivant</i> .        | Cet Assistant va vous quider tout au long du processus d'installation                      |
|                                            | Cet Assistant va vous guider tout au long du processus d'instaliauon.                      |
|                                            |                                                                                            |
|                                            |                                                                                            |
|                                            |                                                                                            |
|                                            |                                                                                            |
|                                            |                                                                                            |
|                                            |                                                                                            |
|                                            |                                                                                            |
|                                            |                                                                                            |
|                                            |                                                                                            |
|                                            |                                                                                            |
|                                            |                                                                                            |
|                                            |                                                                                            |
|                                            |                                                                                            |
|                                            | Suivant > Annuler                                                                          |
|                                            |                                                                                            |
|                                            |                                                                                            |
| <b>Cocher</b> « J'ai lu les termes du      | 摺 Installation de Microsoft Visual C++ 2008 Redistributable                                |
| contrat de licence et je les               | Termer de Lisence                                                                          |
| accepte ».                                 | Termes de Licencé                                                                          |
|                                            |                                                                                            |
| Puis <b>cliquer</b> sur <i>Installer</i> . |                                                                                            |
| -                                          | Assurez-vous de lire et de comprendre tous les droits et restrictions décrits dans les     |

| Assurez-vous de lire et de comprendre tous les droits et restrictions décrits dans les<br>Termes de Licence. Vous devez accepter les termes du contrat de licence avant de pouvoir<br>installer le logiciel.                                                                                                    |
|----------------------------------------------------------------------------------------------------|
| Ingulant sur des sites internet ders ou dans des programmes ders et les réclamations au titre de violation de contrat ou de garantie, ou au titre de responsabilité stricte, de négligence ou d'une autre faute dans la limite autorisée par la loi en vigueur. Elle s'applique également même si Microsoft connaissait l'éventualité d'un tel dommage. La limitation ou exclusion ci-dessus peut également ne pas vous être applicable, car votre pays n'autorise pas l'exclusion ou la limitation de responsabilité pour les dommages indirects, accessoires ou de quelque nature que ce soit. |
| Imprimer<br>Appuyez sur la touche Pg. suiv pour voir le reste du texte.                                                                                                    |
| ✓ J'ai lu les termes du contrat de licence et je les accepte.           Précédent       Installer >       Annuler                                                                                                    |

| Cliquer sur Terminer. | ∰ Installation de Microsoft Visual C++ 2008 Redistributable                                                                            |
|-----------------------|----------------------------------------------------------------------------------------------------|
|                       | Installation terminée                                                                                                    |
|                       | Microsoft Visual C++ 2008 Redistributable a été installé avec succès.                                                                  |
|                       | Il est recommandé de télécharger et d'installer les Service Packs et les mises à jour de<br>sécurité les plus récents pour ce produit. |
|                       | Pour plus d'informations, visitez le site Web suivant :                                                                                |
|                       | <u>Centre de support produit</u>                                                                                                    |
|                       |                                                                                                    |
|                       |                                                                                                    |
|                       |                                                                                                    |
|                       |                                                                                                    |
|                       | Terminer                                                                                                    |

| <b>Double-cliquer</b> sur le<br>programme <b>xampp-win32-</b><br><b>1.8.1-VC9-installer.exe</b> fourni<br>avec cette documentation. | Rampp-win32-1.8.1-VC9-installer.exe |
|----------------------------------------------------------------------------------------------------|-------------------------------------|
| avec cette documentation.                                                                                                    |                                     |
|                                                                                                    |                                     |

| Laisser le choix English dans la | Installer Language        |  |
|----------------------------------|---------------------------|--|
| liste déroulante.                |                           |  |
| Cliquer sur OK.                  | Please select a language. |  |
|                                  | English                   |  |
|                                  | OK Cancel                 |  |

| Cliquer sur <i>OK</i> . | The User Account Control (UAC) is deactivated on your system (recommended).<br>Please note: A later activation of UAC can restrict the functionality of XAMPP. |
|-------------------------|----------------------------------------------------------------------------------------------------|
|                         | ОК                                                                                                    |

| Cliquer sur <i>Non</i> si ce message | XAMPP 1.8.1 win32                                                                                                    | 8 |
|--------------------------------------|----------------------------------------------------------------------------------------------------|---|
| apparaît.                            | Warning: XAMPP (PHP) cannot work without the Microsoft Visual C++ 2008<br>Redistributable Package. Now open the Microsoft page for this download? |   |
|                                      | Oui Non                                                                                                    |   |

| Cliquer sur Next | 🔀 XAMPP 1.8.1 win32 |                                                                                                    |
|------------------|---------------------|----------------------------------------------------------------------------------------------------|
|                  |                     | Welcome to the XAMPP 1.8.1 Setup<br>Wizard                                                                                                    |
|                  |                     | This wizard will guide you through the installation of XAMPP 1.8.1.                                                                                                    |
|                  |                     | It is recommended that you close all other applications<br>before starting Setup. This will make it possible to update<br>relevant system files without having to reboot your<br>computer. |
|                  |                     | Click Next to continue.                                                                                                    |
|                  |                     |                                                                                                    |
|                  |                     | Next > Cancel                                                                                                    |

| Laisser toutes les options | 🔀 XAMPP 1.8.1 win32                                                                                                    |  |
|----------------------------|----------------------------------------------------------------------------------------------------|--|
| cochées.                   | Choose Components                                                                                                    |  |
| Cliquer sur Next.          | Choose which features of XAMPP 1.8.1 you want to install.                                                              |  |
|                            | Check the components you want to install and uncheck the components you don't want to install. Click Next to continue. |  |
|                            | Select components to install:                                                                                          |  |
|                            | Space required: 668.8MB                                                                                                |  |
|                            | Nullsoft Install System v2.46                                                                                          |  |

| Choisir le dossier d'installation.                         | 🔀 XAMPP 1.8.1 win32                                                                                                    |
|------------------------------------------------------------|----------------------------------------------------------------------------------------------------|
| Il est conseillé de laisser le dossier proposé par défaut. | Choose Install Location<br>Choose the folder in which to install XAMPP 1.8.1.                                                                                                    |
| Cliquer sur <i>Install</i> .                               | Setup will install XAMPP 1.8.1 in the following folder. To install in a different folder, click Browse and select another folder. Click Install to start the installation.         Destination Folder         c:\xampp         Browse         Space required: 668.8MB         Space available: 26.7GB         Nullsoft Install System v2.46                                                                  Back |

| Cliquer sur Finish. | XAMPP 1.8.1 win32 |                                                  |
|---------------------|-------------------|--------------------------------------------------|
|                     |                   | Completing the XAMPP 1.8.1 Setup<br>Wizard       |
|                     |                   | XAMPP 1.8.1 has been installed on your computer. |
|                     |                   | Click Finish to dose this wizard.                |
|                     |                   | < Back Finish Cancel                             |

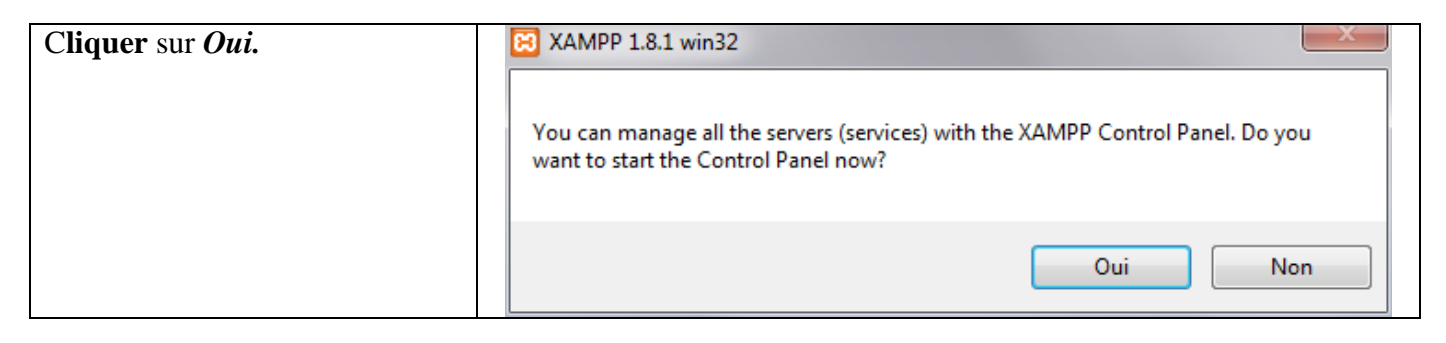

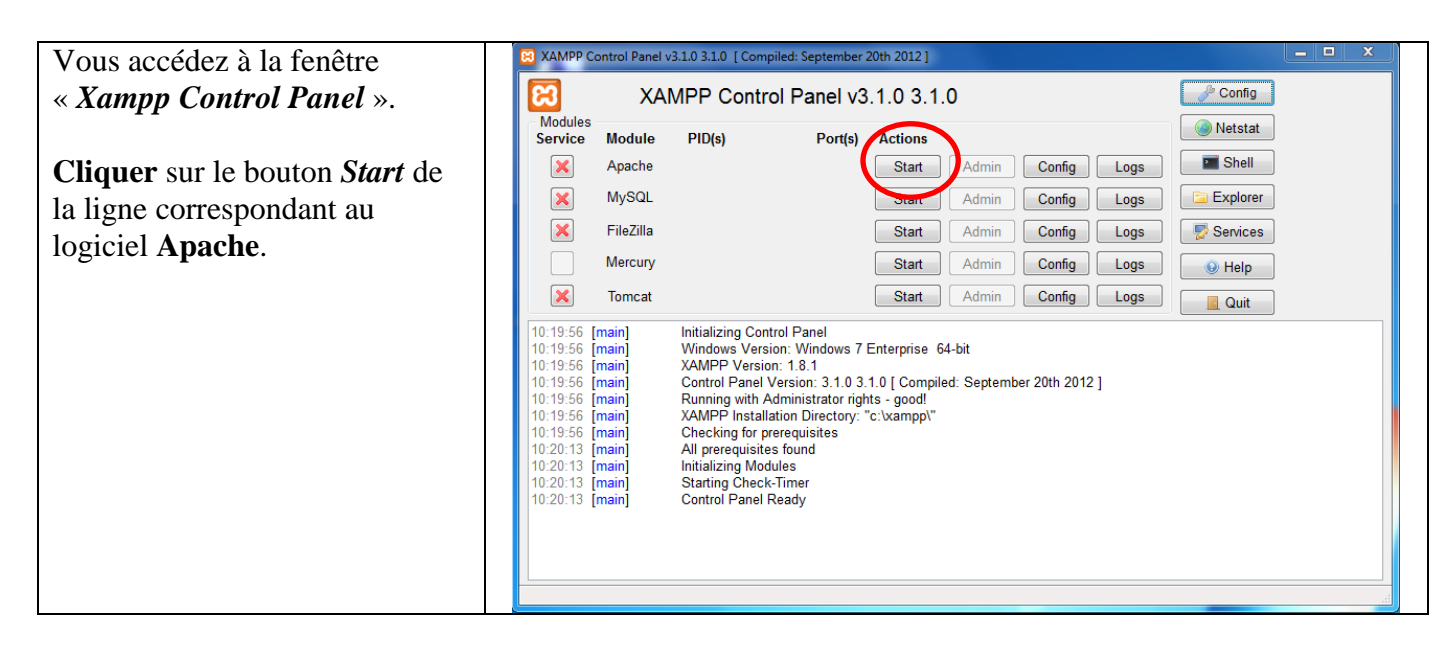

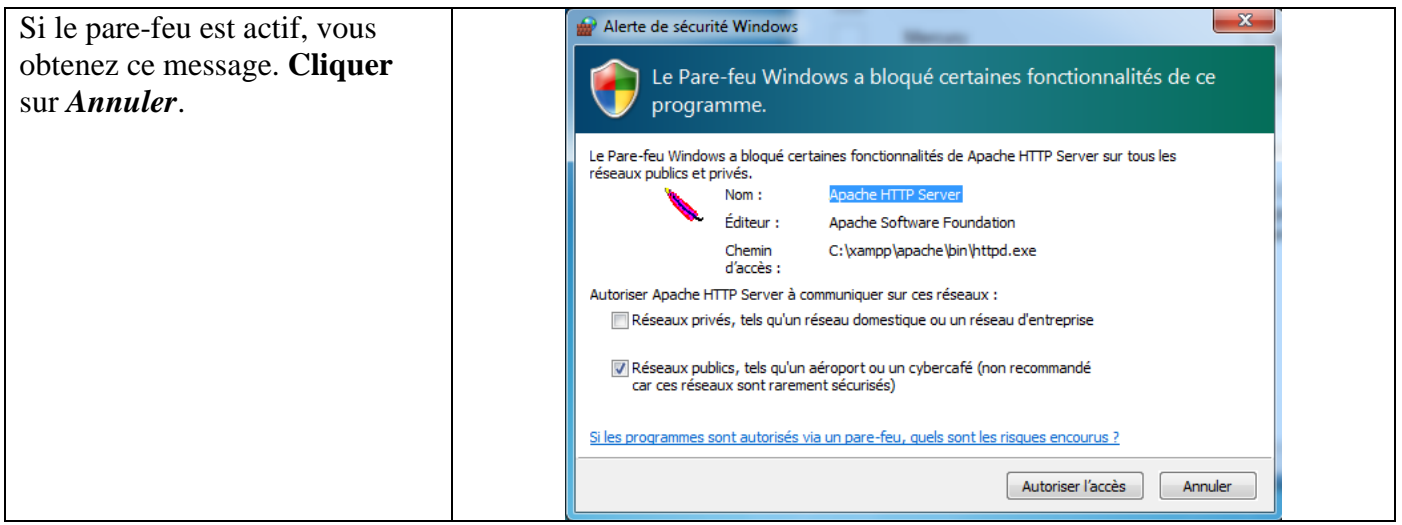

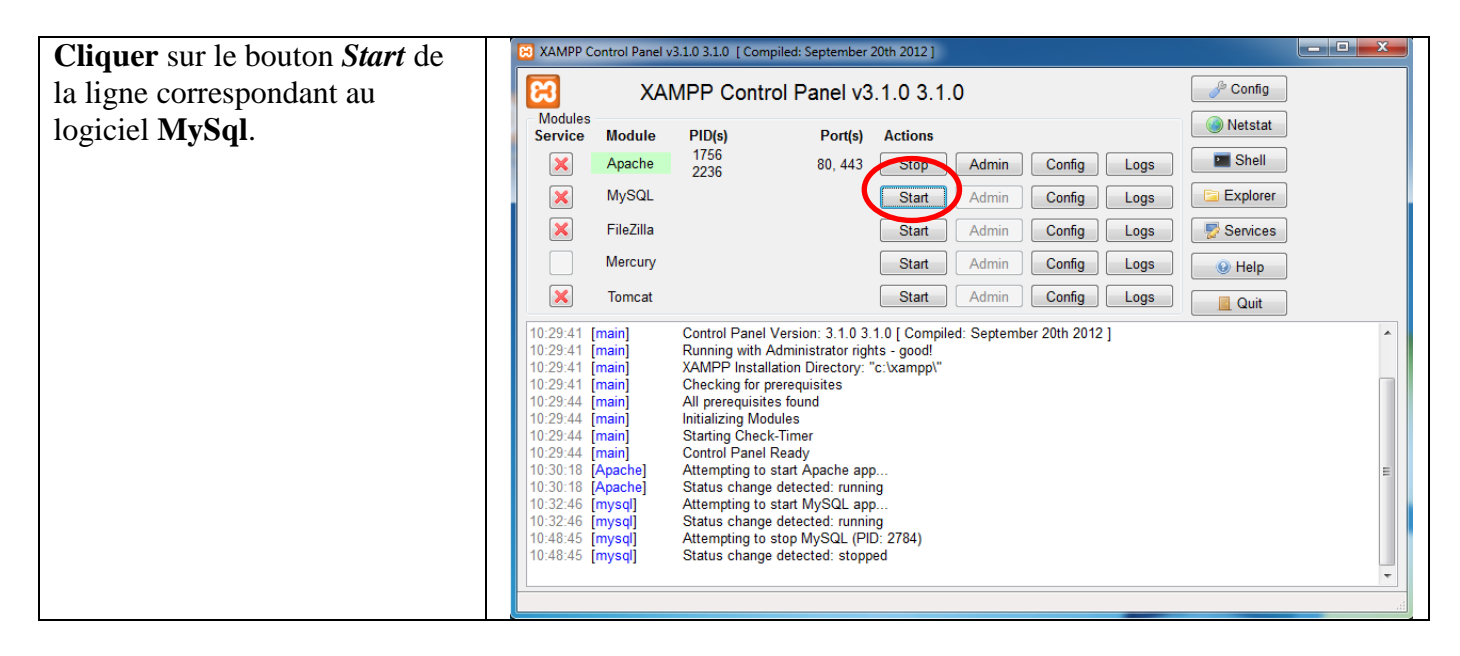

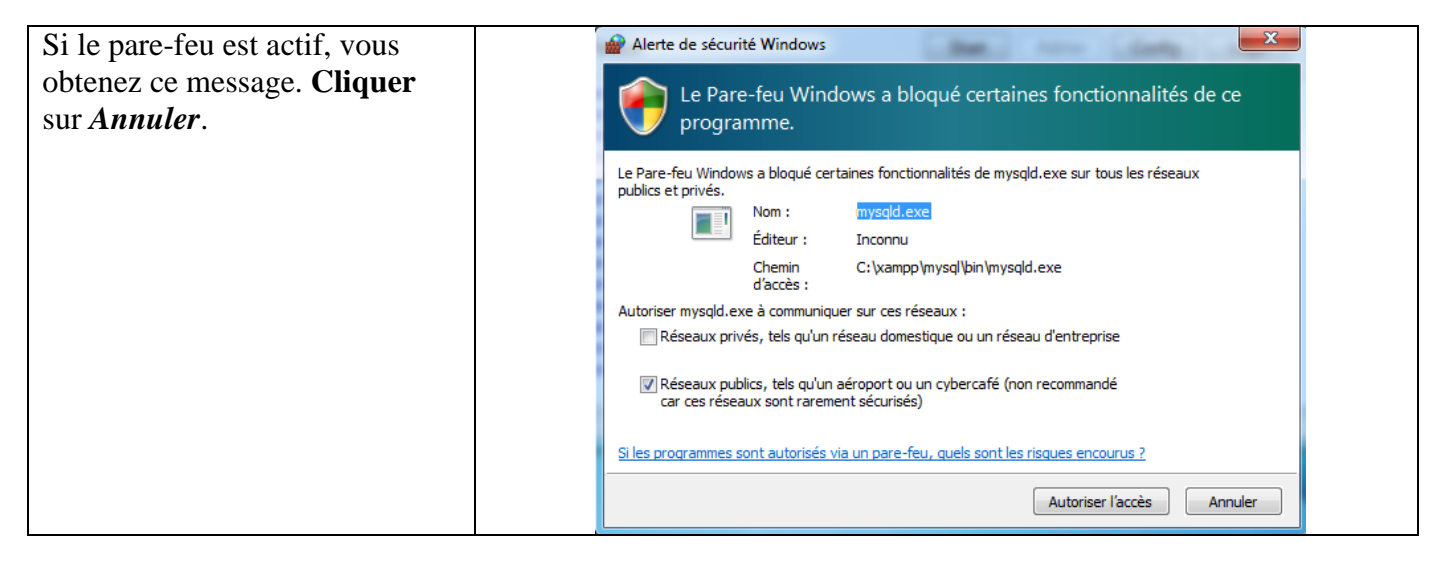

| XAMPP Control Panel v3.1.0 3.1.0 [Compiled: September 20th 2012]                                                                                                    |                                                                                                    |
|----------------------------------------------------------------------------------------------------|----------------------------------------------------------------------------------------------------|
| XAMPP Control Panel v3.1.0 3.1.0         P Config                                                                                                    |                                                                                                    |
| Modules<br>Service Module PID(s) Port(s) Actions                                                                                                    |                                                                                                    |
| Apache 1512<br>484 80, 443 Stop Admin Config Logs                                                                                                    |                                                                                                    |
| MySQL 2776 3306 Stop Admin Config Logs                                                                                                    |                                                                                                    |
| FileZilla Start Admin Config Logs 📝 Services                                                                                                    |                                                                                                    |
| Mercury Start Admin Config Logs @ Help                                                                                                    |                                                                                                    |
| Tomcat Start Admin Config Logs                                                                                                    |                                                                                                    |
| 10:19:56       [main]       Windows Version: Windows 7 Enterprise 64-bit         10:19:56       [main]       XAMPP Version: 1.8.1         10:19:56       [main]       Control Panel Version: 3.1.0 [Compiled: September 20th 2012 ]         10:19:56       [main]       Running with Administrator rights - good!         10:19:56       [main]       XAMPP Installation Directory: "c:\xampp\"         10:19:56       [main]       Checking for prerequisites         10:20:13       [main]       Checking for prerequisites         10:20:13       [main]       All prerequisites found         10:20:13       [main]       Statting Check-Timer         10:20:13       [main]       Control Panel Ready         10:23:43       [Apache]       Status change detected: running         11:18:08       [mysq]       Status change detected: running | E                                                                                                    |
|                                                                                                    | XAMPP Control Panel v3.1.0 3.1.0 [Compiled: September 20th 2012]         XAMPP Control Panel v3.1.0 3.1.0         Modules         Service       Module       PID(s)       Port(s)       Actions         Xexpendent       1512       80.443       Stop       Admin       Config       Logs       Shell         Xexpendent       1512       80.443       Stop       Admin       Config       Logs       Shell         Xexpendent       1512       80.443       Stop       Admin       Config       Logs       Shell         Xexpendent       1512       80.443       Stop       Admin       Config       Logs       Shell         Xexpendent       1775       3306       Stop       Admin       Config       Logs       Shell         Xexpendent       Start       Admin       Config       Logs       Services         Mercury       Start       Admin       Config       Logs       Outilt         10:19:56       (main)       XAMPP Version: 18.1       Config       Logs       Outilt         10:19:56       (main)       Control Panel Version: 3.1.0.3.1.0 [Compiled: September 20th 2012]       Outilt         10:19:56       (main)       AdMPP Installation Directory: "c:xamppl" </th |

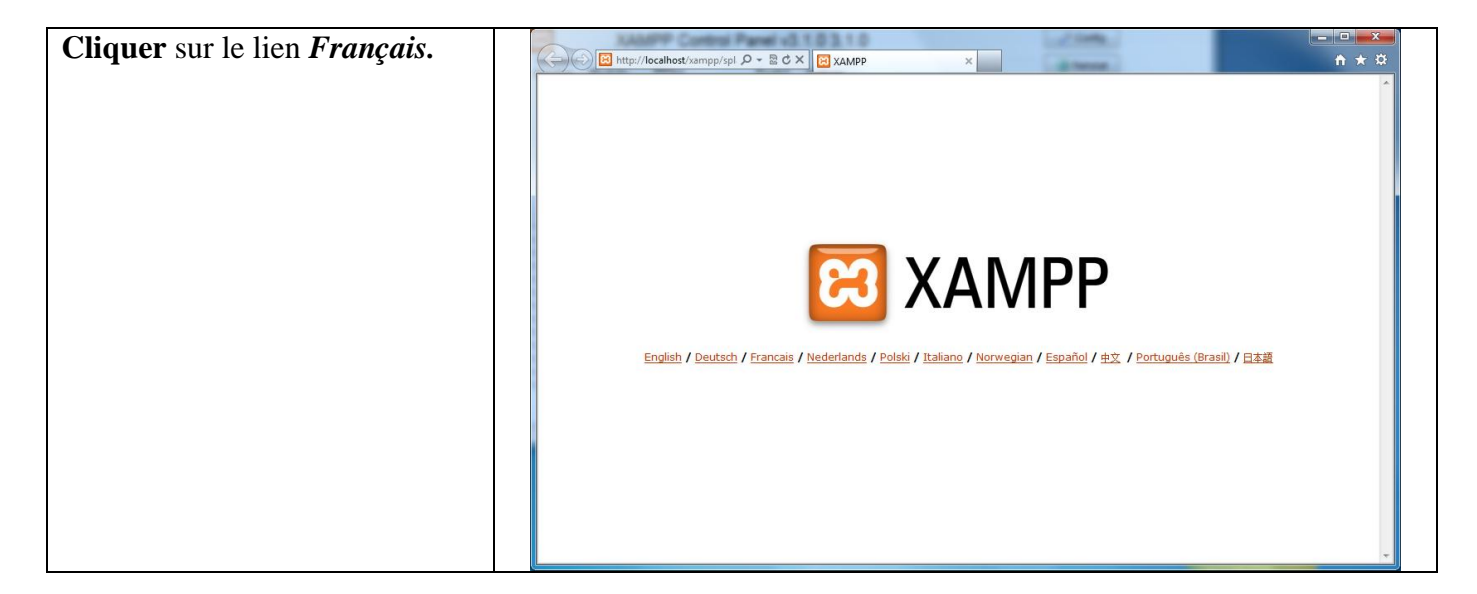

Cliquer sur le lien Sécurité. - • × C S http://localhost/xampp/ind P → S C × S XAMPP 1.8.1 **n ★** ⊅ XAMPP for Windows Bienvenue dans XAMPP pour Windows! Bravo: Vous venez d'installer XAMPP avec succès! +++++++ A great thank you to hackattack142 for this new fine Control Panel! ++++ ++++ XAMIPP 1.8.0 - Mozilla Firefox Construction of the second of the second of 습 코 C 🔄 - Google 👂 🎓 💌 🖬 XAMPP für Windows XAMPP-Status Auf dieser Übersicht kann man sehen welche XAMPP-Komponenten gestartet sind bzw. welche funktionieren. Sofern nichts an der Konfiguration von XAMPP geandert wurde, sollten MySQL, PHP, Perl, CGI und SSI aktiviert sein XAMPP Control Panel v3.0.12 [ Compiled: June 14th 2012 ] \_ U × 8 XAMPP Control Panel v3.0.12 Konfig 
 Model
 Port(s)
 Aktienen
 Netstat

 Mendel
 P1D(s)
 Pert(s)
 Aktienen
 X2499-5hell

 Mendel
 4224
 80,443
 Stoppen
 ådmin
 Konfig
 Logs

 Mendel
 4224
 80,443
 Stoppen
 ådmin
 Konfig
 Logs

 Mendel
 4224
 80,443
 Stoppen
 ådmin
 Konfig
 Logs

 Mender
 10502
 4172
 3306
 Stoppen
 ådmin
 Konfig
 Logs
 Epplore

 Mender
 4704
 257,051,065, 1004, 1004
 Stoppen
 ådmin
 Konfig
 Logs
 Hilfe

 Mender
 4704
 133,13224
 Stoppen
 ådmin
 Konfig
 Logs
 Hilfe

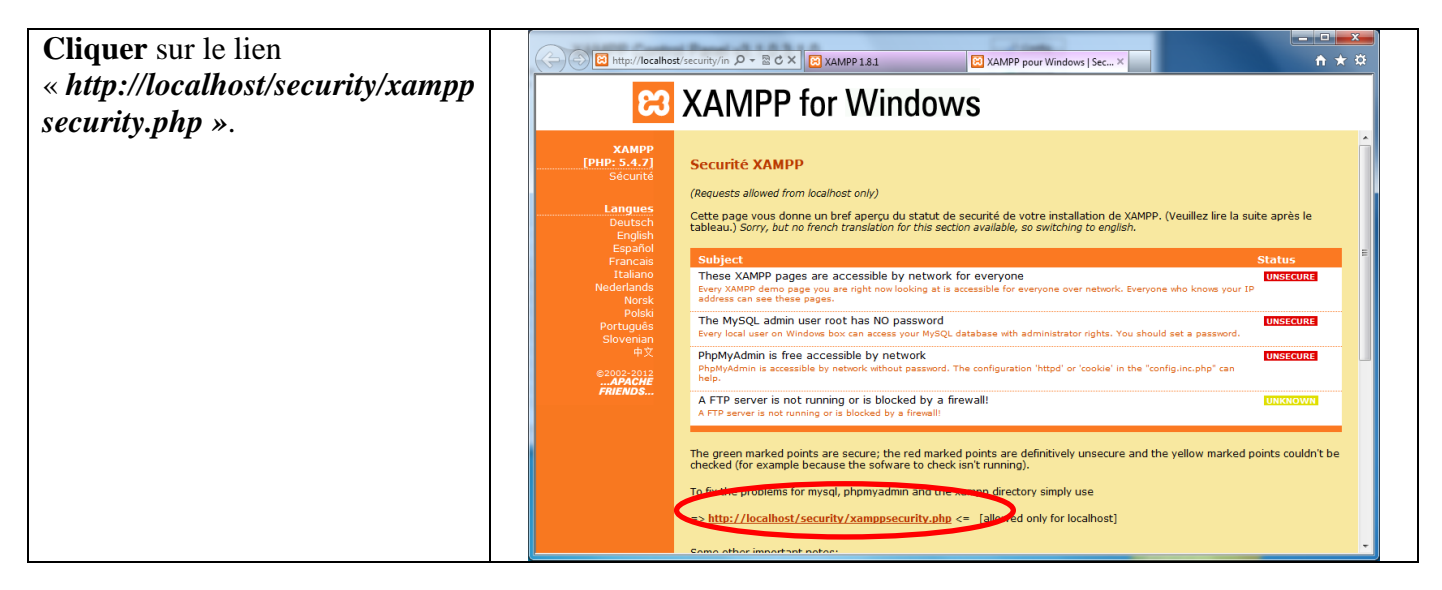

| Renseigner le mot de passe                                                                                | Construction of the second of the second of | ×<br>¢ |
|----------------------------------------------------------------------------------------------------|----------------------------------------------------------------------------------------------------|--------|
| dans la section « <i>MYSQL</i><br>SECTION : ''ROOT''                                                      | XAMPP for Windows                                                                                                    |        |
| <i>PASSWORD</i> ».<br>Il est conseillé de mettre le<br>numéro RNE de l'établissement.                     | XAMPP<br>(PHP: 5.4.7)         Security console MySQL & XAMPP directory protection           Langues         Buttsch<br>Englah<br>Esplah<br>Fran-<br>Tr ano<br>Ned lands         MYSQL SECTION: "Root" Descurent<br>root           Langues         MYSQL SuperUser: root           Fran-<br>Ned lands         New password:                                                                                                    |        |
| Le nom d'utilisateur root et son<br>mot de passe associé devront<br>être communiqués aux<br>utilisateurs. | Physic       PhpMyAdmin authentification:       http @ cooke         Portugués       Slovenian                                                                                                    |        |
| Dans la ligne « <i>PhpMyAdmin authentification</i> » cocher <i>http</i> .                                 | User:<br>Password:<br>Scuarby risk!<br>Safe plain password in text file?<br>(File: C:\vampp\security\security\vamppdirpasswd.txt)<br>Make safe the XAMPP directory                                                                                                    |        |
| Cliquer sur le bouton<br>« <i>Password Changing</i> ».                                                    |                                                                                                    |        |
| <b>Fermer</b> le navigateur Internet                                                                      |                                                                                                    |        |

Académie de Lille

S. Gozé - P. Degrelle - JF Renaut

Page 10 / 19

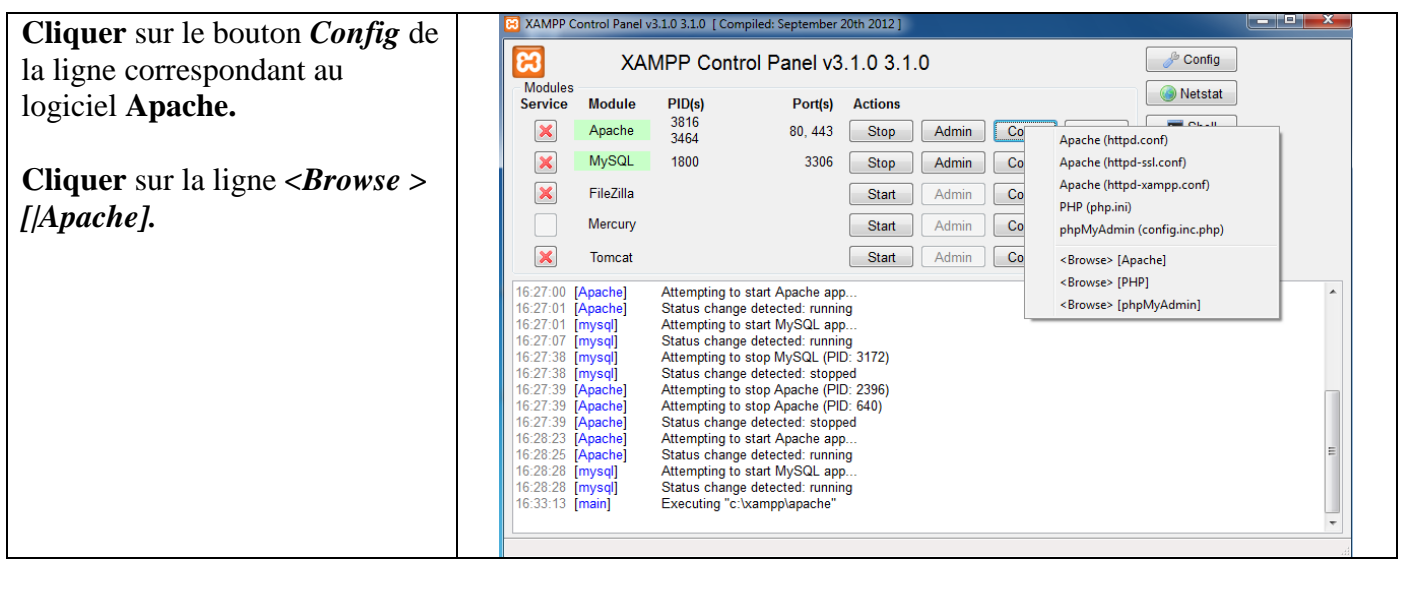

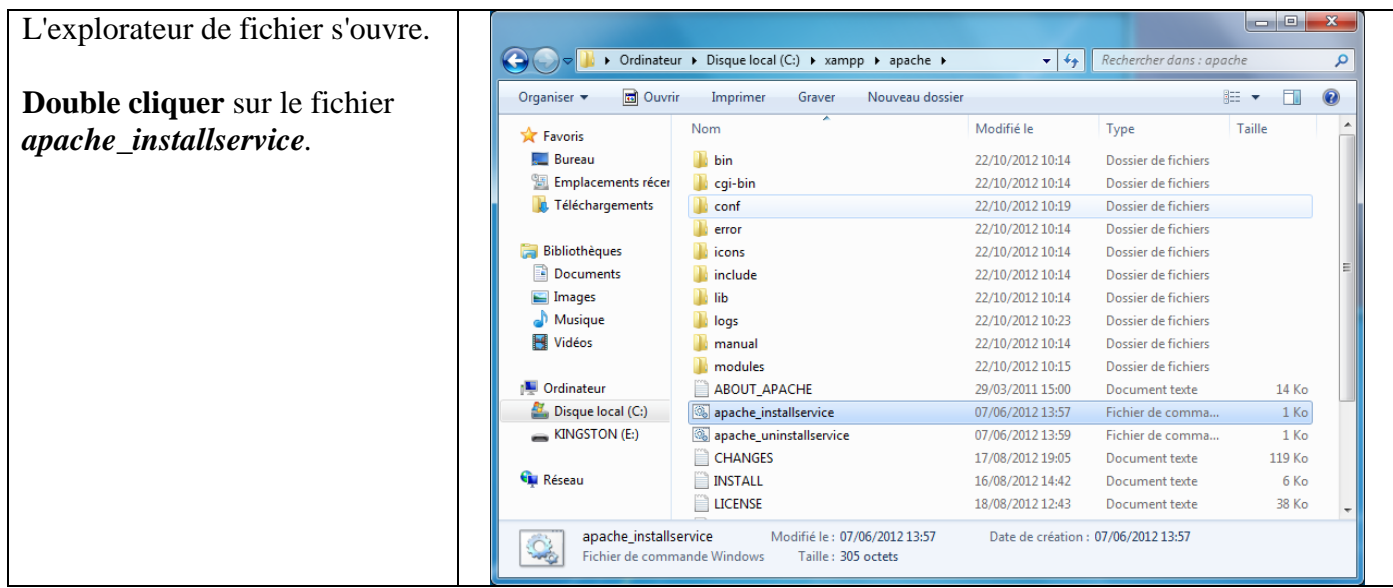

Fermer la fenêtre « Invite de  $\bigcirc \bigcirc$ 🎍 🕨 Ordinateur 🕨 Disque local (C:) 🕨 xampp 🕨 apache 🕨 👻 🍫 Rech commandes » qui s'ouvre en Q appuyant sur n'importe quelle Organiser 👻 🖬 Ouvrir Imprimer Nouveau dos ? C:\Windows\system32\cmd.exe touche, puis fermer la fenêtre nstalling Apache2.4 as an Service nstalling the Apache2.4 service he Apache2.4 service is successfully installed. esting httpd.conf.... rrors reported here must be corrected before the service can be started. ow we Start Apache2.4 :) e service Apache2.4 démarré. de l'explorateur de fichier située en dessous. Appuyez sur une touche pour continuer... \_ Ко LICENSE 18/08/2012 12:43 38 Ko Document texte 10/05/2012 15:16 Fichier PL 5 Ko lineends.pl Carl makecert 16/04/2012 17:30 Fichier de comma.. 1 Ko NOTICE 18/08/2012 12:41 Document texte 2 Ko OPENISSI -NEWS 18/08/2012 12:41 Document texte 28 Ko apache\_installservice Modifié le : 07/06/2012 13:57 Date de création : 07/06/2012 13:57 Fichier de commande Windows Taille : 305 octets

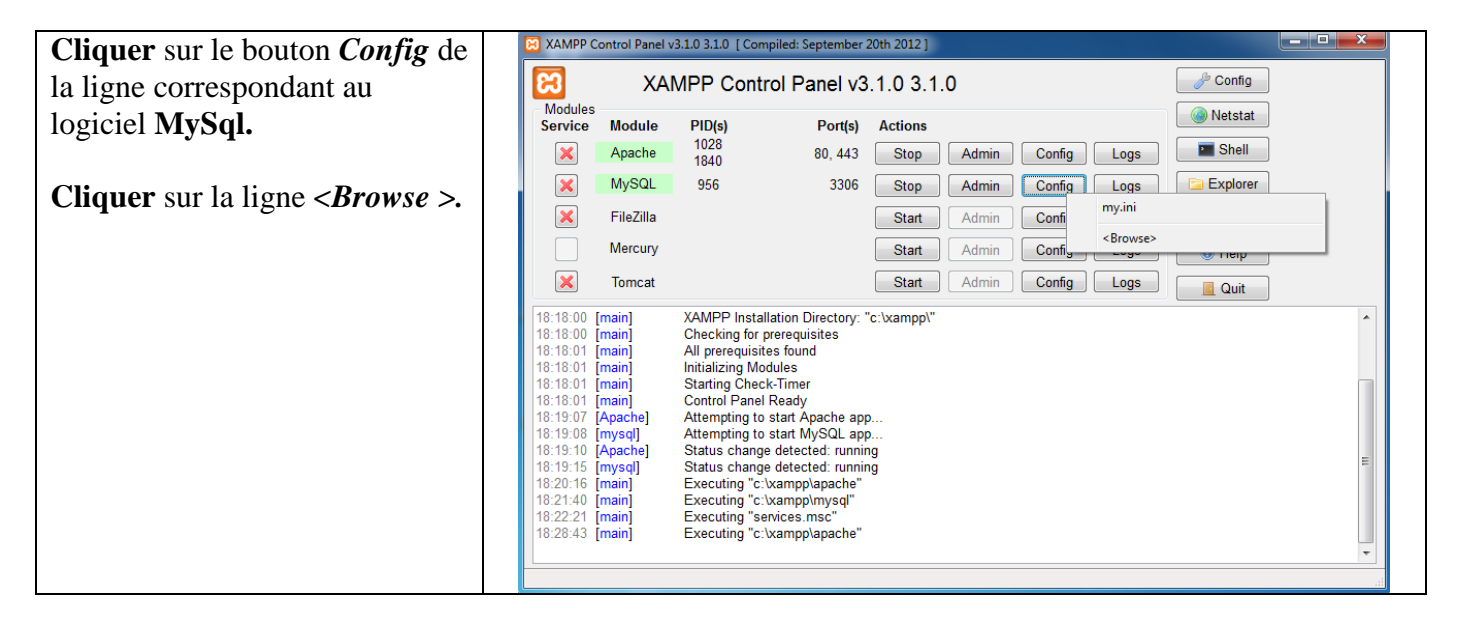

L'explorateur de fichier s'ouvre.

| rganiser 🔻 🗖 Ouvri                 | ir Imprimer Graver Nouveau dossier                                       |                    |                     |        | 0 |
|------------------------------------|--------------------------------------------------------------------------|--------------------|---------------------|--------|---|
| Favoris                            | Nom                                                                      | Modifié le         | Туре                | Taille |   |
| E Bureau                           | instude                                                                  | 22/10/2012 10:15   | Dossier de fichiers |        |   |
| Emplacements récer                 | include                                                                  | 22/10/2012 10:15   | Dossier de fichiers |        |   |
| Téléchargements                    |                                                                          | 22/10/2012 10:15   | Dossier de fichiers |        |   |
| N recently enteres                 | mysql-test                                                               | 22/10/2012 10:16   | Dossier de fichiers |        |   |
| Bibliothèques                      | scripts                                                                  | 22/10/2012 10:16   | Dossier de fichiers |        |   |
| Documents                          | snare                                                                    | 22/10/2012 10:16   | Dossier de fichiers |        |   |
| Images                             | sqi-bench                                                                | 22/10/2012 10:10   | Dossier de tichiers | 10 1/- |   |
| Musique                            | COPYING                                                                  | 20/07/2012 19:38   | Fichier             | 18 KO  |   |
| Vidéos                             | my-huge                                                                  | 20/07/2012 20:00   | Parametres de co    | 5 Ko   |   |
| Videos                             | my-innodb-heavy-4G                                                       | 20/07/2012 20:01   | Paramétres de co    | 20 Ko  | ľ |
| Outination                         | imy-large                                                                | 20/07/2012 20:01   | Paramètres de co    | 5 Ko   |   |
|                                    | my-medium                                                                | 20/07/2012 20:01   | Paramètres de co    | 5 Ko   |   |
| Sisque local (C:)                  | 🐖 my-small                                                               | 20/07/2012 20:01   | Paramètres de co    | 3 Ko   |   |
| KINGSTON (E:)                      | S mysql_installservice                                                   | 16/04/2012 17:30   | Fichier de comma    | 1 Ko   |   |
|                                    | mysql_uninstallservice                                                   | 16/04/2012 17:30   | Fichier de comma    | 1 Ko   |   |
| 🖣 Réseau                           | README                                                                   | 20/07/2012 19:38   | Fichier             | 3 Ko   |   |
|                                    | 🚳 resetroot                                                              | 16/04/2012 17:30   | Fichier de comma    | 2 Ko   |   |
| mysql_installse<br>Fichier de comn | rvice Modifié le : 16/04/2012 17:30<br>nande Windows Taille : 848 octets | Date de création : | 16/04/2012 17:30    |        |   |

**Fermer** la fenêtre « *Invite de commandes* » qui s'ouvre en appuyant sur n'importe quelle touche, puis **fermer** la fenêtre de l'explorateur de fichier située en dessous.

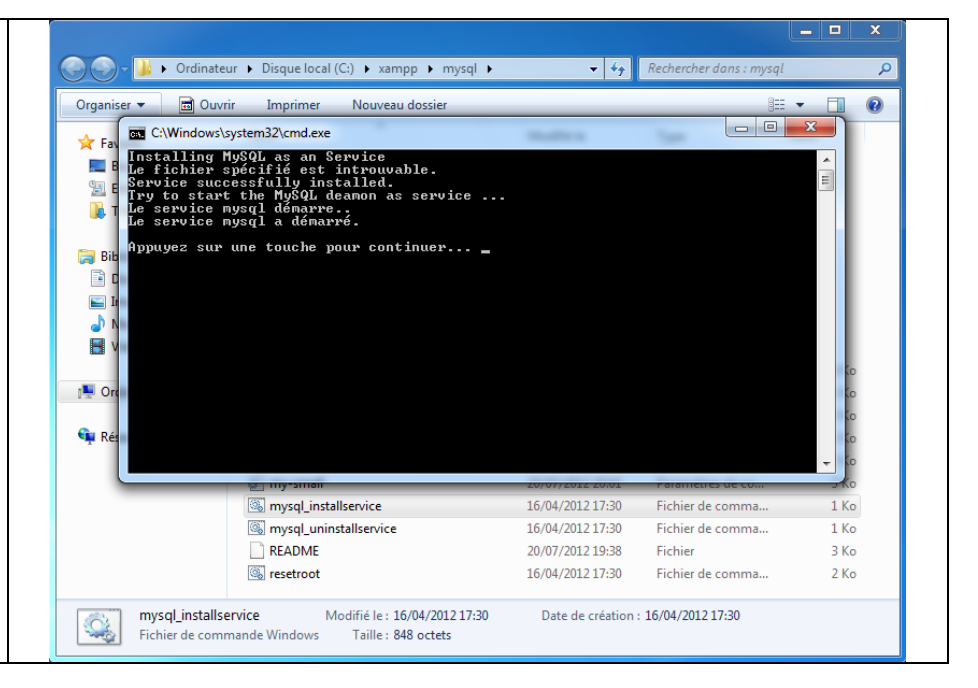

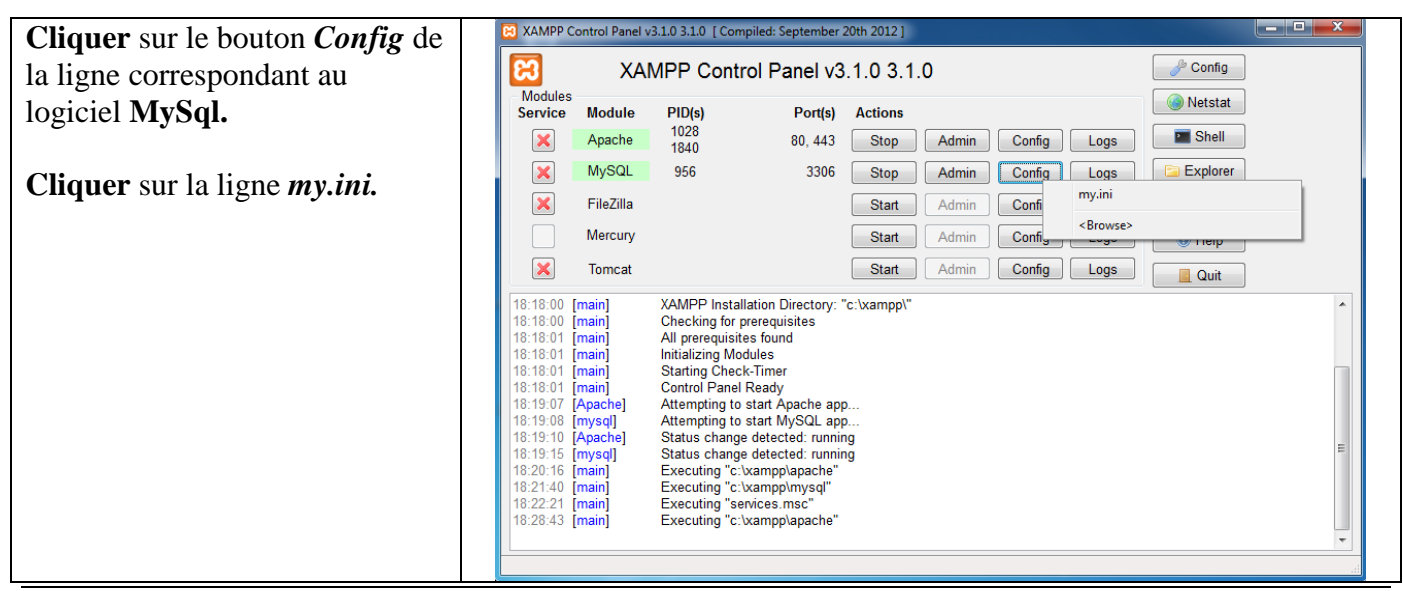

Académie de Lille

S. Gozé - P. Degrelle - JF Renaut

| Retrouver la ligne           | my - Bloc-notes                                                                                                    |   |
|------------------------------|----------------------------------------------------------------------------------------------------|---|
| « max_allowed_packet = 1M ». | Fichier Edition Format Affichage ?<br># Example MySQL config file for small systems.                                                                                                    |   |
| -                            | <pre># # This is for a system with little memory (&lt;= 64M) where MySQL is only used<br/># from time to time and it's important that the mysqld daemon<br/># doesn't use much resources.</pre>                                                                | Ξ |
|                              | <pre># You can copy this file to # C:/xampp/mysql/bin/my.cnf to set global options, # mysql-data-dir/my.cnf to set server-specific options (in this # installation this directory is C:/xampp/mysql/data) or # ~/.my.cnf to set user-specific options. #</pre> |   |
|                              | # In this file, you can use all long options that a program supports.<br># If you want to know which options a program supports, run the program<br># with the "help" option.                                                                                  |   |
|                              | <pre># The following options will be passed to all MySQL clients [Client] # password = your_password port = 3306</pre>                                                                                                    |   |
|                              | <pre>socket = "C:/xampp/mysql/mysql.sock"</pre>                                                                                                    |   |
|                              | # Here follows entries for some specific programs                                                                                                    |   |
|                              | # The MySQL server<br>[mysqld]                                                                                                    |   |
|                              | port= 3306<br>socket = "C:/xampp/mysql/mysql.sock"<br>basedir = "C:/xampp/mysql"<br>tmpdir = "C:/xampp/mp"<br>datadir = "C:/xampp/mysql/data"<br>pid_file = "mysql.pid"<br># enable-named-pipe                                                                 |   |
|                              | $max_{a} = 10m$ $max_{a} = 10m$ $max_{b} = c_{b} = 10m$ $max_{b} = c_{b} = 10m$ $max_{b} = c_{b} = 10m$                                                                                                    | - |
|                              |                                                                                                    |   |

| Remplacer la valeur 1 par la                                                              | my - Bloc-notes                                                                                                    |   |
|-------------------------------------------------------------------------------------------|----------------------------------------------------------------------------------------------------|---|
| valeur 5 :                                                                                | Fichier Edition Format Affichage ?<br># Example MvSOL config file for small systems.                                                                                                    |   |
| « max_allowed_packet = 5M ».                                                              | <pre># This is for a system with little memory (&lt;= 64M) where MySQL is only used<br/># from time to time and it's important that the mysqld daemon<br/># doesn't use much resources.</pre>                                                                                                    | Ξ |
| <b>Enregistrer</b> le fichier (menu<br>Fichier puis Enregistrer) et<br>fermer la fenêtre. | <pre># You can copy this file to<br/># C:/xampp/mysql/bin/my.cnf to set global options,<br/># mysql-data-dir/my.cnf to set server-specific options (in this<br/># installation this directory is C:/xampp/mysql/data) or<br/># ~/.my.cnf to set user-specific options.<br/># In this file, you can use all long options that a program supports.<br/># If you want to know which options a program supports, run the program<br/># with the "help" option.<br/># The following options will be passed to all MySQL clients<br/>[client]<br/># password = your_password<br/>port = 3306<br/>Socket = "C:/xampp/mysql/mysql.sock"<br/># Here follows entries for some specific programs<br/># The MySQL server<br/>[mysqld]<br/>port= 3306<br/>Socket = "C:/xampp/mysql.sock"<br/>basedir = "C:/xampp/mysql.sock"<br/>basedir = "C:/xampp/mysql.data"<br/>pid_file = "mysql.pid"<br/># enable_named_pipe<br/>Rey_Duffer = 16M<br/>max_allowed_packet = 5M<br/>table.seekt_51<br/>sort_Duffer_size = 512K<br/>*</pre> |   |

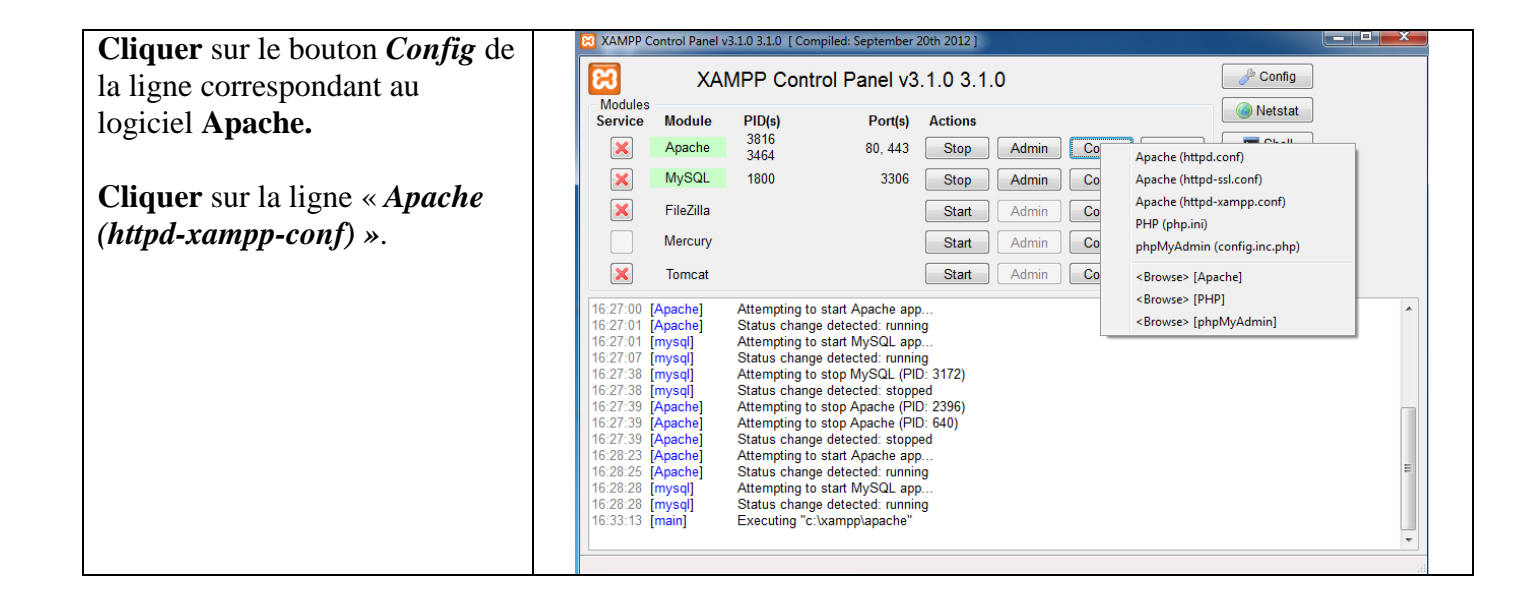

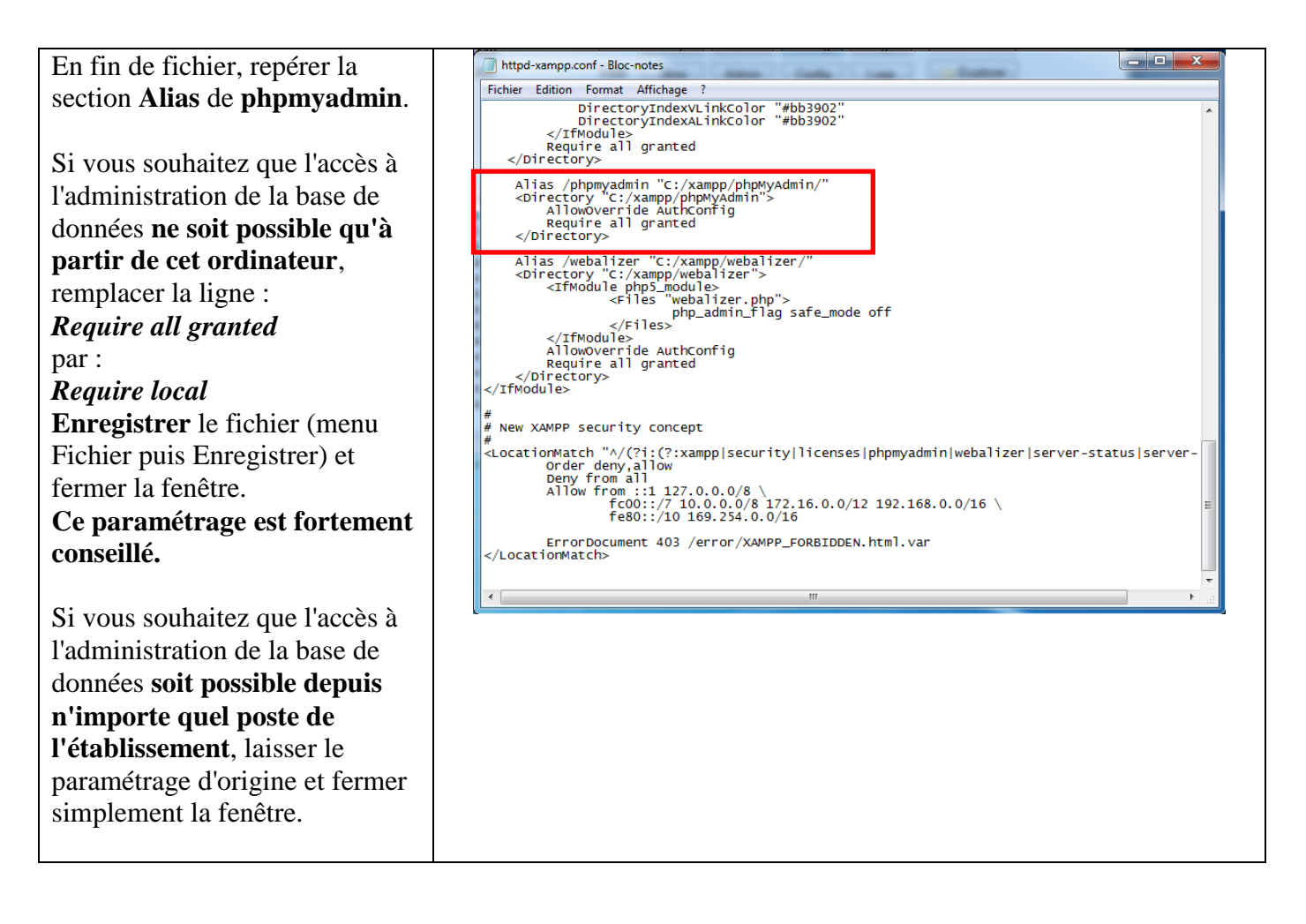

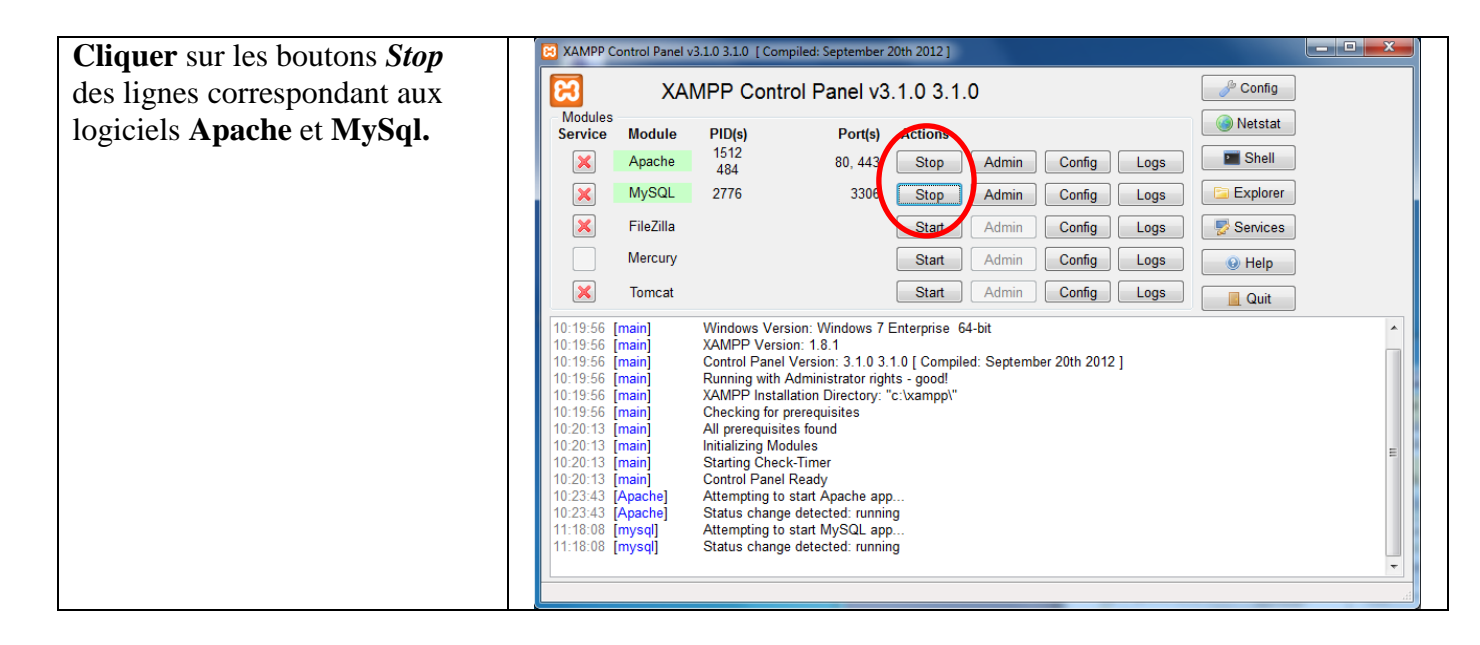

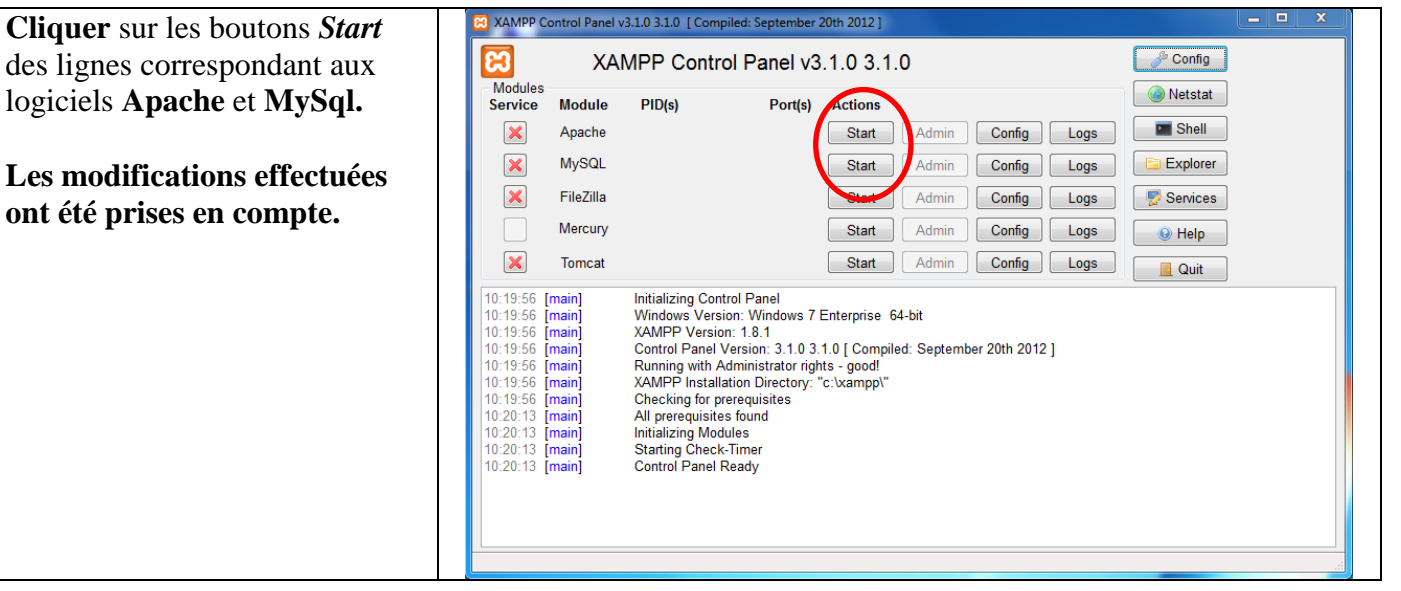

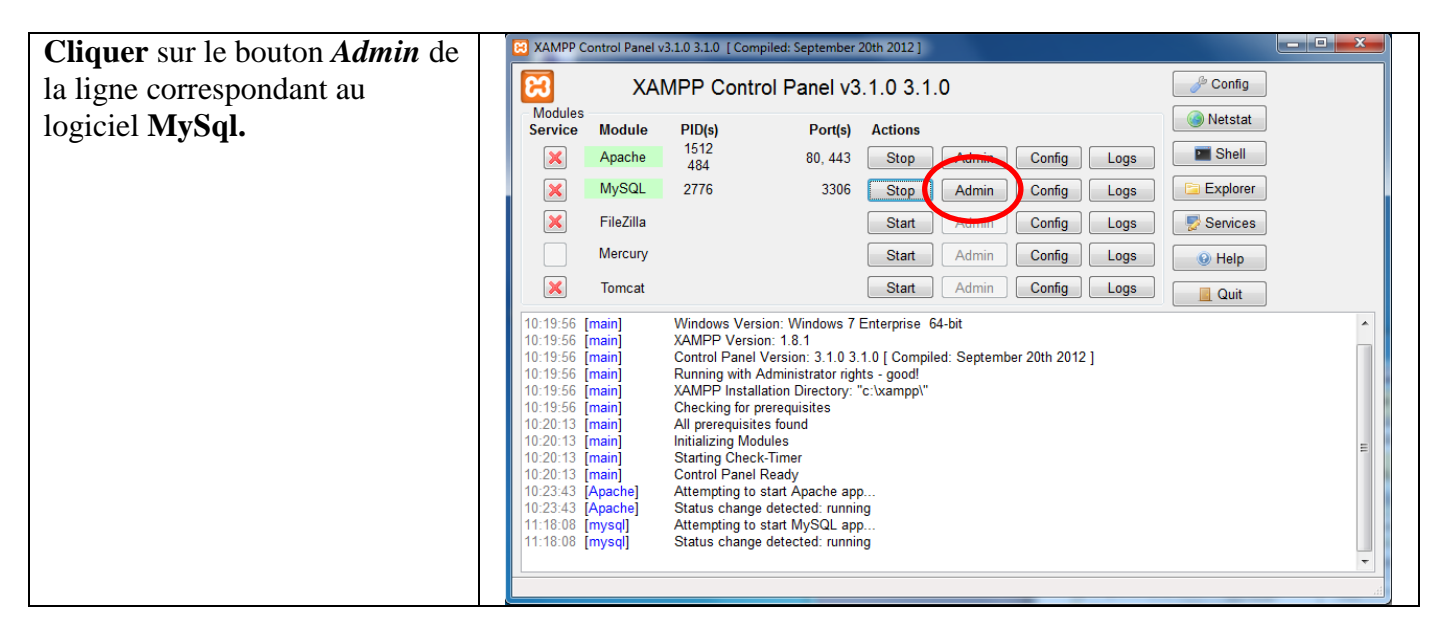

| Saisir « <i>root</i> » comme nom<br>d'utilisateur et le mot de passe<br>que vous avez défini lors de<br>l'installation (le numéro RNE de<br>l'établissement par exemple). | Sécurité de Windows<br>Le serveur localhost à l'adresse phpMyAdmin 127.0.0.1 requiert un nom<br>d'utilisateur et un mot de passe.<br>Avertissement : ce serveur requiert que votre nom d'utilisateur et votre<br>mot de passe soient envoyés de façon non sécurisée (authentification de<br>base sans connexion sécurisée). |
|----------------------------------------------------------------------------------------------------|----------------------------------------------------------------------------------------------------|
| Cliquer sur la ligne <i>OK</i> .                                                                                                    | root         •••••••         •••••••         •         Mémoriser ces informations                                                                                                    |
|                                                                                                    | OK Annuler                                                                                                    |

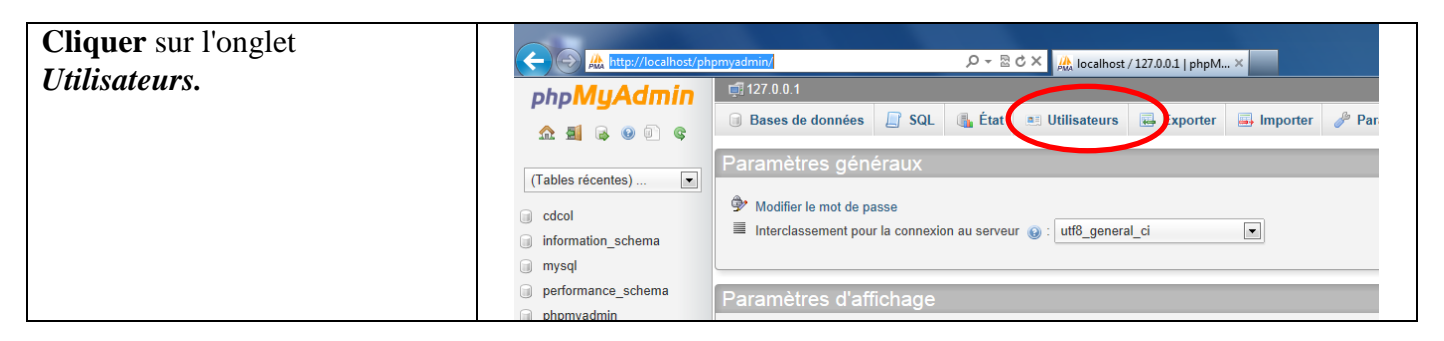

| Cliquer sur « Changer les                                                    |                                            |                  |              |               |                   |         |                        |               |
|------------------------------------------------------------------------------|--------------------------------------------|------------------|--------------|---------------|-------------------|---------|------------------------|---------------|
| <i>privilèges</i> » de la ligne<br>correspondant à l'utilisateur <b>root</b> | php <mark>MyAdmin</mark><br>৫৫ গ্র 🗟 🖗 🔍 ৫ | i 127.0.0.1      | nées [ S     | SQL 🚯 Éta     | at 💻 Utilisateurs | 🛃 Ехро  | ter 🔤 Importer         | 🎤 Paramètres  |
| pour le client <b>localhost</b> .                                            | (Tables récentes) 💌                        | Survol des       | utilisa      | ateurs        |                   |         |                        |               |
|                                                                              | information_schema                         | Utilisateur      | Client Mo    | ot de passe P | rivilèges globaux | «Grant» | Action                 |               |
|                                                                              | i mysql                                    | N'importe quel   | %            | υ             | SAGE              | Non     | 🐉 Changer les privilèg | es 🔜 Exporter |
|                                                                              | performance_schema                         | N'importe quel I | linux No     | on U          | SAGE              | Non     | 🔊 Changer les privilèg | es 🔜 Exporter |
|                                                                              | phpmyadmin                                 | N'importe quel I | localhost No | on U          | SAGE              | Non     | 🐉 Changer les privilèg | es 🔜 Exporter |
|                                                                              | i test                                     | 🔄 pma 🛛 I        | localhost No | on U          | SAGE              | Non     | 🐉 Changer les privilèg | es 🔜 Exporter |
|                                                                              | i webauth                                  | - 100t I         | inux No      |               | DE FRIVIDEGES     | Oui     | Changer les privileg   |               |
|                                                                              |                                            | 📄 root 🛛 I       | localhost Ou | A iu          | LL PRIVILEGES     | Oui     | 🐉 Changer les privilèg | es 🔜 Exporter |

| Faire défiler la fenêtre afin de |                                                                                                    | ×  |
|----------------------------------|----------------------------------------------------------------------------------------------------|----|
| retrouver la section             |                                                                                                    | ^  |
| « Changement des                 | Changement des informations de connexion / Copie d'utilisateur                                                                                                    |    |
| informations de connexion /      |                                                                                                    |    |
| Conia d'utilisataur »            | Information pour la connexion                                                                                                    |    |
| Copie a annisateur »             | Nom d'utilisateur: Entrez une valeur: 💌 root                                                                                                    |    |
|                                  | Client: Local Iocalhost 🛛                                                                                                    |    |
|                                  | Mot de passe: Conserver le mot d                                                                                                    |    |
|                                  | Entrer à nouveau:                                                                                                    |    |
|                                  | Générer un mot de Générer passe:                                                                                                    |    |
|                                  | Créer un nouvel utilisateur avec les mêmes privilèges et            • conserver intact l'ancien utilisateur.         • supprimer l'ancien utilisateur.         • effacer tous les privilèges de l'ancien utilisateur, puis l'effacer.         • supprimer l'ancien utilisateur, puis recharger les privilèges au serveur.             Exécuter | Е  |
|                                  |                                                                                                    | -  |
|                                  | Annu                                                                                                    | er |

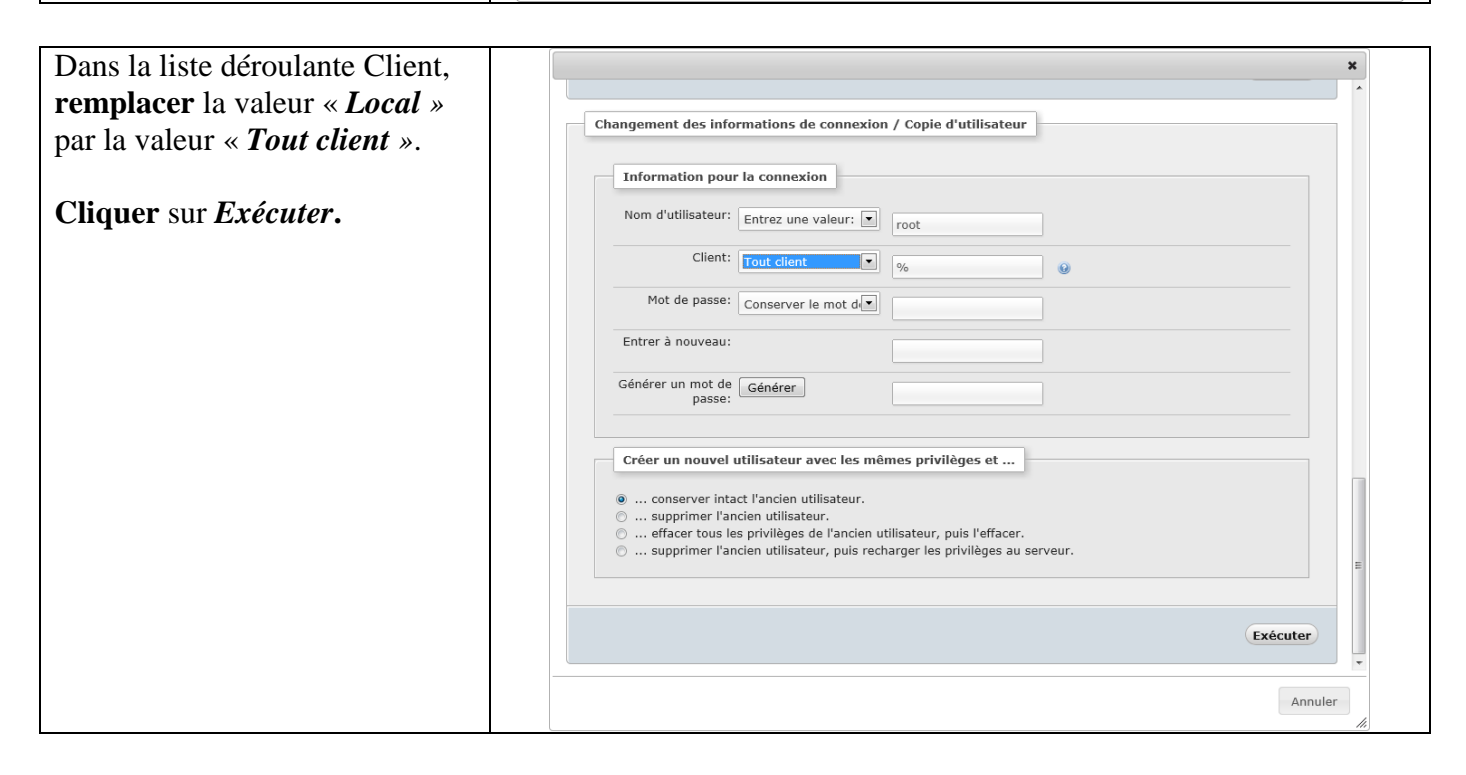

| ne nouvelle ligne a été créée. | ii Ba    | ases de don | nées Į      | SQL 🚯       | État     | Utilisateurs    | 🛃 Expor | ter 📑 Importer         | Paramètres        |     |
|--------------------------------|----------|-------------|-------------|-------------|----------|-----------------|---------|------------------------|-------------------|-----|
|                                |          |             |             |             |          |                 |         | [                      | Modifier][Créer s | our |
| ermer le navigateur.           | -        |             |             |             |          |                 |         |                        |                   |     |
|                                | Sur      | vol des     | s utilis    | sateurs     |          |                 |         |                        |                   |     |
|                                | Uti      | ilisateur   | Client      | Mot de pass | e Privil | lèges globaux 👩 | «Grant» | Action                 |                   |     |
|                                | N'i      | mporte quel | %           |             | USAG     | E               | Non     | 🐉 Changer les privilèg | jes 🔜 Exporter    |     |
|                                | N'i      | mporte quel | linux       | Non         | USAG     | E               | Non     | 🐉 Changer les privilèç | jes 🜉 Exporter    |     |
|                                | 🔲 N'i    | mporte quel | localhost   | Non         | USAG     | E               | Non     | 🐉 Changer les privilèg | jes 🔜 Exporter    |     |
|                                | 🔲 pm     | na          | localhost   | Non         | USAG     | E               | Non     | 🐉 Changer les privilèç | jes 🔜 Exporter    |     |
|                                | 🔲 roo    | ot          | linux       | Non         | ALL      | PRIVILEGES      | Oui     | 🐉 Changer les privilèç | jes 🔜 Exporter    |     |
|                                | roc      | ot          | localhost   | Oui         | ALL      | PRIVILEGES      | Oui     | 🧟 Changer les privilèc | jes 🔜 Exporter    | _   |
|                                | 🔳 roc    | ot          | %           | Oui         | ALL      | PRIVILEGES      | Oui     | 🐉 Changer les privilèo | jes 🛃 Exporter    |     |
|                                | <b>↑</b> | Tout coche  | r / Tout dé | cocher      |          |                 |         |                        |                   |     |

Redémarrer le PC, sans ouvrir de session utilisateur.

Le système de gestion de base de données est maintenant installé et configuré. Le logiciel EBP peut être installé sur les postes des salles informatiques de l'établissement.